# IPv6-overgang configureren op RV160- en RV260-routers

## Doel

Het doel van dit artikel is om u te tonen hoe u IPv6-overgang op de RV160x- en RV260xrouters kunt configureren met behulp van 6in4 of 6rd.

## Inleiding

Internet Protocol, versie 6 (IPv6), biedt veel extra voordelen aan Internet Protocol, versie 4 (IPv4). IPv6 biedt een grotere adresruimte, een eenvoudiger adresaggregatie en geïntegreerde beveiliging. IPv6-transitie helpt hosts die tot IPv6-netwerken behoren, te communiceren via een IPv4-netwerklink.

Voor het verplaatsen van IPv4 naar IPv6 kunt u een Internet transitiemechanisme gebruiken dat 6in4 heet. De 6in4 gebruikt een tunneling waarin IPv6-pakketten zijn ingekapseld in IPv4-headers met het IP-protocolnummer ingesteld op 41. Het protocolnummer is de waarde van het "protocol"-veld in een IPv4-header of het veld "Volgende" in IPv6. Protocol 4. Protocol 41 is het routeringsprotocol dat IPv6-pakketten in IPv4-pakketten insluit. De pakketten worden dan door een IPv4 Internet of netwerk verzonden. De 6in4 is een algemeen gebruikt overgangsmechanisme.

Een alternatieve manier om IPv6-transitie te bereiken is de IPv6 Rapid Deployment (6e). 6rd is ook een tunneling-mechanisme waarmee een Internet Service Provider (ISP) snel IPv6 op een lichtgewicht en veilige manier kan implementeren zonder dat upgrades nodig zijn naar de bestaande netwerkinfrastructuur voor IPv4-toegang. In deze methode gebruikt elke ISP een uniek IPv6-prefix.

## Toepasselijke apparaten

- RV160
- RV260

## Softwareversie

• 1.0.00.15

# IPv6-overgang configureren

Om IPv6-overgang op de RV160x/RV260x te configureren volgt u deze stappen.

Stap 1. Meld u aan bij de webconfiguratie van uw router.

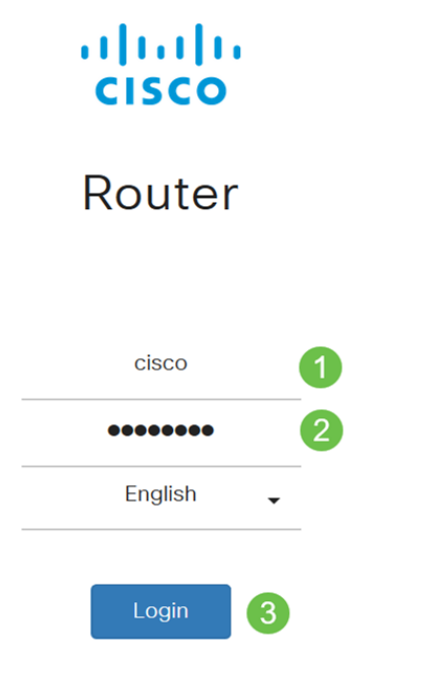

©2018 Cisco Systems, Inc. All Rights Reserved. Cisco, the Cisco Logo, and the Cisco Systems are registered trademarks or trademark of Cisco Systems, Inc. and/or its affiliates in the United States and certain other countries.

Opmerking: In dit artikel gebruiken we de RV260W om IPv6-overgang te configureren. De configuratie kan variëren afhankelijk van het model dat u gebruikt.

Stap 2. Selecteer WAN > IPv6-overgang.

| WAN Settings           |                             |
|------------------------|-----------------------------|
| Dynamic DNS            |                             |
| (IPv6 Transition) 2    |                             |
| Stap 3. Controleer Sch | akel de tunnelinterface in. |
| IPv6 Transition        |                             |
| Tunnel Interface:      | TUN1                        |
| Enable:                |                             |
| Stap 4. Voer de beschr | ijving in.                  |
| IPv6 Transition        |                             |
| Tunnel Interface:      | TUN1                        |
| Enable:                |                             |
| Description:           | Test                        |
|                        |                             |

Stap 5. Het lokale interface en het lokale IPv4-adres tonen de geselecteerde interface.

| IPv6 Transition     |                                                 |
|---------------------|-------------------------------------------------|
| Tunnel Interface:   | TUN1                                            |
| Enable:             |                                                 |
| Description:        | Test                                            |
| Local Interface:    | WAN (Interface should have a public IP address) |
| Local IPv4 Address: | 140. 7                                          |

#### Stap 6. Klik op Toepassen.

| IPv6 Transition     |                                                 | Apply | Cancel |
|---------------------|-------------------------------------------------|-------|--------|
| Tunnel Interface:   | TUN1                                            |       |        |
| Enable:             | 0                                               |       |        |
| Description:        |                                                 |       |        |
| Local Interface:    | WAN (Interface should have a public IP address) |       |        |
| Local IPv4 Address: |                                                 |       |        |

## IPv6 in IPv4-tunnels (6in4)

U kunt IPv4-tunnelheid (6in4) als volgt toevoegen:

#### Stap 1. Selecteer de IPv6-radioknop in IPv4-tunnels (6in4).

|                             | IPv6 in IPv4 Tunnel (6in4) | O IPv6 Rapid Deployment (6rd) |
|-----------------------------|----------------------------|-------------------------------|
| Remote IPv4 Address:        |                            |                               |
| Local IPv6 Address/Length:  | 2222::1                    |                               |
| Remote IPv6 Address/Length: | 3333::1                    |                               |

#### Stap 2. Voer het externe IPv4-adres in.

| 0                           | ⊙ IPv6 in IPv4 Tunnel (6in4) ( | O IPv6 Rapid Deployment (6rd) |
|-----------------------------|--------------------------------|-------------------------------|
| Remote IPv4 Address:        | 19210                          |                               |
| Local IPv6 Address/Length:  | 2222::1                        |                               |
| Remote IPv6 Address/Length: | 3333::1                        | /                             |

#### Stap 3. Voer het lokale IPv6-adres en de lengte in.

|                             | IPv6 in IPv4 Tunnel (6in4) ( | O IPv6 Rapid Deployment (6rd) |
|-----------------------------|------------------------------|-------------------------------|
| Remote IPv4 Address:        | 192. 10                      |                               |
| Local IPv6 Address/Length:  | 2222: :                      | / 64                          |
| Remote IPv6 Address/Length: | 3333::1                      | 1                             |

#### Stap 4. Voer het externe IPv6-adres en de lengte in.

|                             | Pv6 in IPv4 Tunnel (6in4) O IPv6 Rapid Deployment (6rd) |     |    |  |
|-----------------------------|---------------------------------------------------------|-----|----|--|
| Remote IPv4 Address:        | 192. 📕 "10                                              |     |    |  |
| Local IPv6 Address/Length:  | 2222: ::                                                | ]/  | 64 |  |
| Remote IPv6 Address/Length: | 2225: ::                                                | ] / | 64 |  |

#### Stap 5. Klik op Toepassen.

| IPv6 Transition             |                                  |                            | Apply | Cancel |
|-----------------------------|----------------------------------|----------------------------|-------|--------|
| Tunnel Interface:           | TUN1                             |                            |       |        |
| Enable:                     | 0                                |                            |       |        |
| Description:                |                                  |                            |       |        |
| Local Interface:            | WAN (Interface should have a put | blic IP address)           |       |        |
| Local IPv4 Address:         |                                  |                            |       |        |
|                             | IPv6 in IPv4 Tunnel (6in4) O II  | Pv6 Rapid Deployment (6rd) |       |        |
| Remote IPv4 Address:        | 192 .10                          |                            |       |        |
| Local IPv6 Address/Length:  | 2222: :: /                       | 64                         | ₿     |        |
| Remote IPv6 Address/Length: | 2225:                            | 64                         |       |        |

Stap 6.U moet uw actieve configuratie naar de opstartconfiguratie kopiëren als u de configuratie tussen de herstart wilt behouden. Klik hiervoor op het pictogram **Opslaan** boven op de pagina.

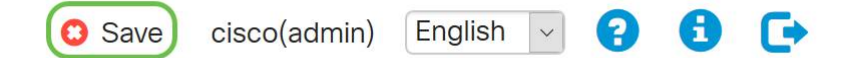

Stap 7. Bij het *Configuratiebeheer* selecteert u de sectie *Kopie/configuratie opslaan*. Zorg ervoor dat de *bron* **Configuratie** is **uitgevoerd** en dat de *bestemming* **opstartconfiguratie** is. Klik op **Toepassen**.

| Configuration          | Management                | 0 | Apply | Cancel | Disable Save Icon Blinking |
|------------------------|---------------------------|---|-------|--------|----------------------------|
| Configuration File     | e Name                    |   |       |        |                            |
|                        | Last Change Time          |   |       |        |                            |
| Running Configuration: | 2019-Mar-11, 10:34:16 UTC |   |       |        |                            |
| Startup configuration: |                           |   |       |        |                            |
| Mirror Configuration:  | 2019-Mar-11, 15:00:12 UTC |   |       |        |                            |
| Backup Configuration:  |                           |   |       |        |                            |
|                        |                           |   |       |        |                            |

## IPv6 snelle implementaties (6)

In IPv6 Rapid Deployment (6rd) gebruikt elke ISP een van zijn eigen IPv6-prefixes. Daarom is een provider gegarandeerd voor zijn 6de beschikbaarheid van hosts van alle inheemse IPv6-hosts die hun IPv6-netwerk kunnen bereiken.

#### Stap 1. Selecteer de radioknop IPv6 Rapid Deployment (6rd).

|                            | O IPv6 in IPv4 Tunnel (6in4) 💿 IPv6 Rapid Deployment (6rd) |  |  |
|----------------------------|------------------------------------------------------------|--|--|
| Configuration Mode:        | O Manual O Automatically for DHCP                          |  |  |
| IPv4 Address of Relay:     |                                                            |  |  |
| IPv4 Common Prefix Length: |                                                            |  |  |
| IPv6 Prefix/Length:        |                                                            |  |  |

Stap 2. Klik in het gedeelte Configuration Mode op *Automatisch vanuit DHCP* om de DHCP (optie 212) te gebruiken om een 6rd Prefixe, Relay IPv4-adres en IPv4-maskerlengte te verkrijgen.

|                            | O IPv6 in IPv4 Tunnel (6in4) O IPv6 Rapid Deployment (6rd) |
|----------------------------|------------------------------------------------------------|
| Configuration Mode:        | O Manual O Automatically for DHCP                          |
| IPv4 Address of Relay:     |                                                            |
| IPv4 Common Prefix Length: |                                                            |
| IPv6 Prefix/Length:        |                                                            |

Stap 3. Als u wilt selecteert u Handmatig en stelt u de volgende 6e parameters in.

- Voer het IPv4-adres van Relay in.
- Geef de IPv4 Common prefixlengte op.
- Voer de *IPv6-voorvoegsel / lengte in*. Het IPv6-netwerk (subnetwerk) wordt geïdentificeerd door het voorvoegsel. Alle hosts in het netwerk hebben de identieke initiële bits voor hun IPv6-adres. Voer het aantal gemeenschappelijke initiële bits in de netwerkadressen in. Standaard is 64.

Opmerking: De bovenstaande parameters moeten door de ISP worden gedefinieerd.

|                            | O IPv6 in IPv4 Tunnel (6in4) O IPv6 Rapid De | oloyment (6rd) |   |
|----------------------------|----------------------------------------------|----------------|---|
| Configuration Mode:        | Manual O Automatically for DHCP              |                |   |
| IPv4 Address of Relay:     |                                              | 2              |   |
| IPv4 Common Prefix Length: |                                              | 3              |   |
| IPv6 Prefix/Length:        |                                              |                | 4 |

#### Stap 4. Klik op Toepassen.

| IPv6 Transition            | Apply Cancel                                               |
|----------------------------|------------------------------------------------------------|
| Tunnel Interface:          | TUN1                                                       |
| Enable:                    |                                                            |
| Description:               |                                                            |
| Local Interface:           | WAN (Interface should have a public IP address)            |
| Local IPv4 Address:        |                                                            |
|                            | O IPv6 in IPv4 Tunnel (6in4) O IPv6 Rapid Deployment (6rd) |
| Configuration Mode:        | Manual O Automatically for DHCP                            |
| IPv4 Address of Relay:     |                                                            |
| IPv4 Common Prefix Length: |                                                            |
| IPv6 Prefix/Length:        |                                                            |

Opmerking: Denk eraan om op het pictogram **Opslaan** boven op de pagina te klikken om in het gedeelte *Configuration Management* te navigeren om uw actieve configuratiebestand naar het opstartconfiguratiebestand te kopiëren.

U hebt nu een IPv6-overgang ingesteld op uw RV160x/RV260x-router.